## PlayCDG KJ Deluxe 64 LT

## How to change static background image

How To Change The Static Background Screen

To change the image you will need a replacement image in .BMP format that is sized at 720x480.

Once you have your file ready we need to place it in the correct location. Open "This PC" or "File Explorer". Go to Documents>PlayCDG KJ Deluxe 64 LT>Utility.

You will see a file named "ScreenBG", you can delete or rename this file.

Place the new file here and make sure it is named exactly "ScreenBG".

You have now set a new static background image.

Unique solution ID: #1312 Author: CAVS Tech Last update: 2018-01-18 17:21